## Osceola County Permit Center User Guide

## **Create Permit Collections**

Permit Center URL: <u>https://permits.osceola.org</u>

1. Login to your account. Click the My Records tab.

| Dashboard My Records My Account | Home Building |  | Dev Re     | eview | Enforcement | Fire    | Lice          |  |  |
|---------------------------------|---------------|--|------------|-------|-------------|---------|---------------|--|--|
|                                 | Dashboard     |  | My Records |       | Му          | Account | Advanced Sear |  |  |
|                                 |               |  |            |       |             |         |               |  |  |

2. Checkmark the permits you want to group and click Add to Collection.

| Showing 1-10 of 21 Add to collection Add to cart   Copy Record |            |                   |                   |                      |                                |                         |              |                      |      |
|----------------------------------------------------------------|------------|-------------------|-------------------|----------------------|--------------------------------|-------------------------|--------------|----------------------|------|
|                                                                | Date       | Record Number     | Record Type       | Project Name         | Address                        | Status                  | Action       | Description          | Expi |
|                                                                | 01/29/2018 | <u>A18-000016</u> | Electrical Permit | Jeff Test Electrical | 3 AMALFI, KIS 34758            |                         |              | Jeff Test Electrical |      |
|                                                                | 01/26/2018 | <u>P18-000025</u> | Building Permit   |                      | 1 CALIFORNIA AVE, STC<br>34769 | In Review               | Pay Fees Due |                      |      |
| Ø                                                              | 01/26/2018 | <u>P18-000024</u> | Building Permit   |                      | 1 AUGUSTA CIR, STC<br>34769    | In Review               | Pay Fees Due | t                    |      |
|                                                                | 01/24/2018 | <u>P18-000020</u> | Building Permit   |                      | 15 WEST MARBRISA, KIS<br>34743 | In Review               |              | d                    |      |
|                                                                | 01/24/2018 | <u>P18-000019</u> | Building Permit   |                      | 1 YORK CT, KIS 34758           | Submitted               |              | g                    |      |
|                                                                | 01/23/2018 | <u>P18-000018</u> | Building Permit   |                      | 4 BRADFORD CT, KIS<br>34758    | Revision After Issuance | Pay Fees Due | g                    |      |
|                                                                | 01/17/2018 | <u>P18-000011</u> | Building Permit   | vacation montijo     | 1110 MURAT PL, KIS<br>34759    | In Review               |              | Bathroom rem         |      |
|                                                                | 01/17/2018 | <u>P18-000013</u> | Building Permit   | test permit          | 1 TROTTERS CIR, KIS<br>34743   | In Review               | Pay Fees Due | yes                  |      |
|                                                                | 01/16/2018 | <u>A18-000011</u> | Slab Only Permit  | slab                 | 1 CALIFORNIA AVE, STC<br>34769 | In Review               |              | on the water         |      |
|                                                                | 01/16/2018 | P18-000010        | Building Permit   | uuu                  | 1 BOLTON CT, KIS 34758         | In Review               |              | ууууу                |      |
|                                                                |            |                   |                   |                      | < Prev 1 2                     | 3 <u>Next&gt;</u>       |              |                      |      |

3. You can add the records to an Existing List, or Create a New List.

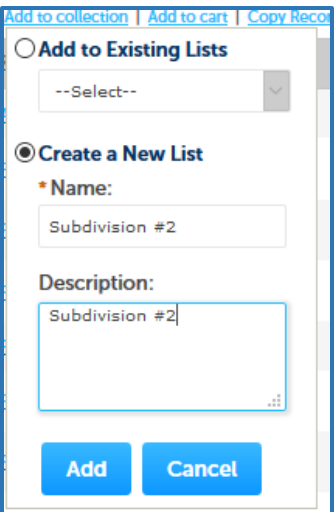

## My List (2) View Lists 5 Subdivision #2 Last Updated 01/30/2018 2 Records Subdivision #1 Last Updated 01/30/2018

## 4. Click **View Lists** to see the records associated with each list.

| Subdivision #2<br>Subdivision #2<br>Total Records: 5 (5 Building)<br>Inspections Summary: 7 (4 Scheduled, 3 Rescheduled, 0 Approved, 0 Denied, 0 Pending, 0 Cancelled)<br>Fees Summary: \$2,740.15 Paid, \$361.92 Due |              |                   |                      |                         |                                      |               |              |             |                    |                |
|----------------------------------------------------------------------------------------------------|--------------|-------------------|----------------------|-------------------------|--------------------------------------|---------------|--------------|-------------|--------------------|----------------|
| Buildi                                                                                                    | Building     |                   |                      |                         |                                      |               |              |             |                    |                |
| Show                                                                                                    | ing 1-5 of 5 | Add to cart   Cop | y Record             |                         |                                      |               |              |             |                    |                |
|                                                                                                    | Date         | Record<br>Number  | Record<br>Type       | Project<br>Name         | Address                              | <u>Status</u> | Action       | Description | Expiration<br>Date | Short<br>Notes |
|                                                                                                    | 01/29/2018   | <u>A18-000016</u> | Electrical<br>Permit | Jeff Test<br>Electrical | 3 AMALFI,<br>KIS 34758               |               |              |             |                    |                |
|                                                                                                    | 01/26/2018   | <u>P18-000024</u> | Building<br>Permit   |                         | 1 AUGUSTA<br>CIR, STC<br>34769       | In Review     | Pay Fees Due |             |                    |                |
|                                                                                                    | 01/26/2018   | <u>P18-000025</u> | Building<br>Permit   |                         | 1<br>CALIFORNIA<br>AVE, STC<br>34769 | In Review     | Pay Fees Due |             |                    |                |
|                                                                                                    | 01/24/2018   | <u>P18-000019</u> | Building<br>Permit   |                         | 1 YORK CT,<br>KIS 34758              | Submitted     |              |             |                    |                |
|                                                                                                    | 01/24/2018   | <u>P18-000020</u> | Building<br>Permit   |                         | 15 WEST<br>MARBRISA,<br>KIS 34743    | In Review     |              |             |                    |                |